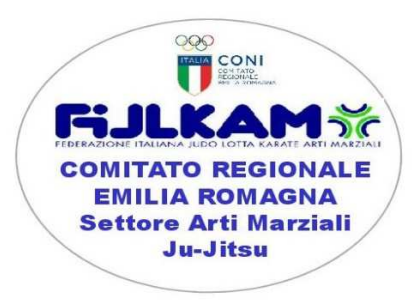

Circ. 10/2023 Jujitsu

Bologna 21 aprile 2023

a c.a. <u>Presidenti ASD</u> <u>Settore Arti Marziali – JUJITSU</u>

## Oggetto: Esame per il passaggio di dan regionale

Si comunica ai Sigg.rri Presidente CRER-FIJLKAM, Settore Arti Marzili JUJTSU, che la sessione di esami per il passaggio di dan (1°, 2° e 3°) si terrà in data:

## 14 giugno 2023

Sede della Sessione Palazzetto Dorando Pietri San Matteo della Decima, in via nuova 27

Orario: dalle ore 19.30 alle ore 21.00

## Costo e modalità di Iscrizione

Il costo è: € 60,00 (sessanta,00) – 1° dan

Il costo è: € 90,00 (novanta,00) – 2° dan

Il costo è: € 120,00 (centoventi,00) – 3° dan

Termine per le iscrizioni alla sessione di esami: 13 giugno 2023

**Iscrizioni**: Tutti gli interessati dovranno effettuare le iscrizioni on-line sulla propria area personale, seguendo le nuove direttive federali, procedendo come segue:

Guida veloce per iscrizione ai corsi online tramite propria area riservata: · Per poter effettuare l'iscrizione online ai Corsi ed Esami Regionali/Nazionali è necessario accedere alla propria area riservata personale. Tale area riservata personale è obbligatoria per tutti i tesserati che vogliono iscriversi ai vari Corsi/Esami istituzionali, dunque anche per gli Atleti (anche i minorenni!!!) ed i Dirigenti Sociali.

· L'accesso avverrà nella pagina dedicata al tesseramento online (<u>https://tesseramento.fijlkam.it</u> ).

Tutti coloro che non sono già in possesso delle credenziali dell'area riservata personale dovranno cliccare sulla scritta "Richiesta" ed occorrerà poi inserire il proprio CF e indirizzo mail personale che deve corrispondere con quello già presente all'interno del programma del tesseramento.

Qualora, al momento del tesseramento, non sia stato comunicato un indirizzo mail, si dovrà scrivere alla segreteria regionale (mail: segreteria.emiliaromagna@fijlkam.it) e fare inserire nell'anagrafica personale, l'indirizzo mail.

• N.B. Qualora il sistema segnalerà la dicitura "dati errati o mancanti" significa che la mail e/o il CF non sono presenti nel programma del tesseramento o che la mail è già associata ad un altro tesserato.

In mancanza del CF, invece, la Società Sportiva od il Comitato Regionale di appartenenza dovrà comunicare il dato alla Segreteria Regionale (mail: <u>segreteria.emiliaromagna@fijlkam.it</u>)

Una volta entrati nella propria area riservata:

1. Cliccare su "GESTIONE CORSI".

2. Per iscriversi al Corso/Esame occorre cliccare a destra sul tasto "AZIONI" della stringa del Corso/Esame di interesse e poi sul tasto "Richiedi Iscrizione", compilare tutti i campi richiesti, aggiornare gli eventuali dati già presenti, spuntare i quadratini relativi alle clausole obbligatorie e cliccare su "richiedi iscrizione".

3. Una volta effettuata l'iscrizione, il sistema invierà, in automatico, una e-mail di conferma all'interessato e alla Società Sportiva di appartenenza (è possibile annullare l'iscrizione, tramite il tasto "AZIONI", prima di effettuare il pagamento).

4. Per completare la procedura è obbligatorio procedere al pagamento con carta di credito (è possibile effettuare il pagamento anche in un secondo momento purché entro i termini previsti per il Corso/Esame scelto, pena l'annullamento dell'iscrizione). Per procedere al pagamento occorre cliccare sul tasto "PAGAMENTI", spuntare sulla destra il quadratino corrispondente del Corso/Esame (la quota è calcolata automaticamente,

incluso lo sconto riservato agli "Atleti Azzurri Fijlkam") e poi cliccare sul tasto "PAGA ONLINE".

5. Una volta eseguito con successo il pagamento, il sistema riporterà la pagina alla schermata iniziale, contestualmente la stringa del Corso/Esame per il quale è stata effettuata l'iscrizione ed il pagamento si colorerà di blu, come da "Legenda Stato" presente in alto nell'area "GESTIONE CORSI".

Ulteriori funzionalità del tasto "AZIONI":

1. VISUALIZZA DETTAGLIO: consente di visualizzare tutte le informazioni del Corso/Esame di interesse (requisiti, costi, periodo iscrizioni, periodo Corso, Data Esame ecc.

2. DOCUMENTI: consente di visualizzare l'informativa e/o il materiale didattico inserito dall'Organizzatore del Corso/Esame.

Per i Corsi che prevedono il rilascio della qualifica e del grado è previsto, in caso di idoneità, il rilascio automatico del diploma all'interno del tasto "documenti" dell'anagrafica personale. Occorre cliccare su "PERSONE" e poi su "Documenti<u>Il pagamento dovrà essere fatto con carta di credito ed è di € 60,00 per 1° Dan, €90,00 per 2° Dan e €120,00 per 3° Dan.</u>

Portare la licenza federale e copia del versamento eseguito.

Il Presidente CRER FIJLKAM –ARTI MARZIALI Ing. Domenico Carlini

Domenico Carlin